1 打开 cd 光盘 open the CD disk

| 😼 My Computer                                                                                                    |                                                                                              |         |
|----------------------------------------------------------------------------------------------------|----------------------------------------------------------------------------------------------|---------|
| File Edit View Favorites Tools                                                                                                    | Help                                                                                         | <u></u> |
| 🕝 Back - 🕥 - 🏂 🔎 Se                                                                                                    | arch 🂫 Folders 📰 -                                                                           |         |
| Address 😼 My Computer                                                                                                    |                                                                                              | 💌 ラ Go  |
| System Tasks 🏾 🆄                                                                                                    | Files Stored on This Computer                                                                |         |
| View system information                                                                                                    | Shared Documents Administrator's Documents                                                   |         |
| Change a setting                                                                                                    | Hard Disk Drives                                                                             |         |
| Other Places     Image: Control Place       Image: Why Network Places     Image: Control Place       Image: Control Place     Image: Control Place | Local Disk (C:)<br>Local Disk (D:)                                                           | 6       |
| Details (*)<br>My Computer<br>System Folder                                                                                                    | Devices with Removable Storage<br>Lexia-3 (F;)<br>Free Space: 0 bytes<br>Total Size: 1.76 GB |         |

2 找到【LAXIA3-V45】软件 find the [lexia-3 v45]software.

|                          | Lexia-3 (F:)      File Edit View Favorites Tools                                                                             | Help                                                               |   |
|--------------------------|----------------------------------------------------------------------------------------------------|--------------------------------------------------------------------|---|
|                          | 🕒 Back 🔹 🕥 - 🎓 🔊 Se                                                                                                    | arch 🍺 Folders 🛄 🗸                                                 |   |
|                          | Address 🕑 F:\                                                                                                    | So 🔁 🔂                                                             | 8 |
|                          |                                                                                                    | Files Currently on the CD                                          |   |
| and the same             | File and Folder Tasks     Image: Constraint of the Web       Share this folder                                               | LEXIA3_KEYGE<br>N<br>LEXIA3_V45<br>PP2000_09 PP2000_KE Insatlation |   |
|                          | Other Places       Image: My Computer       Image: My Documents       Image: Shared Documents       Image: My Network Places |                                                                    |   |
| <b>并且不能地就能到我自己把我们的</b> 。 | Details                                                                                                    |                                                                    |   |

3 安装 lexia3 软件前 请在 C 盘建立一个空的文本文档命名

为【version.txt】 before you install the lexia-3 software,please install a blank file which name is [version.txt]

|    |                                                                                                    |                                      | -                                       |
|----|----------------------------------------------------------------------------------------------------|--------------------------------------|-----------------------------------------|
| l  | 🧇 Local Disk (C:)                                                                                                    |                                      |                                         |
| 10 | File Edit View Favorites Tools                                                                                           | s Help 🧗                             |                                         |
| э  | 🔇 Back 🔹 🕥 - 🏂 🔎                                                                                                    | Search 📂 Folders 💷 -                 |                                         |
|    | Address 🖙 C:\                                                                                                    | 👻 🄁 Go                               |                                         |
|    | System Tasks                                                                                                    | Documents and Settings Program Files |                                         |
|    | Inde the contents of this drive         @         Model or remove programs         P         Search for files or folders | WINDOWS Driver                       |                                         |
|    | File and Folder Tasks                                                                                                    | Version.txt<br>Text Document<br>D KB | , i i i i i i i i i i i i i i i i i i i |
| IE | <ul> <li>Publish this folder to the Web</li> <li>Share this folder</li> </ul>                                            | G                                    |                                         |
|    | Other Places 📚                                                                                                    |                                      |                                         |
| 2  | My Computer                                                                                                    |                                      |                                         |
|    | My Documents     Shared Documents                                                                                        |                                      |                                         |
|    | My Network Places                                                                                                    |                                      |                                         |
| .c |                                                                                                    |                                      |                                         |
|    | Details 📎                                                                                                    |                                      |                                         |
|    |                                                                                                    |                                      |                                         |
|    |                                                                                                    |                                      |                                         |
|    |                                                                                                    |                                      |                                         |

4 点击【instlex3】click[instlex 3]

| 2              |                                                        |               |               |            |              |                                         |            | 1.20                                  |                                          |     |
|----------------|--------------------------------------------------------|---------------|---------------|------------|--------------|-----------------------------------------|------------|---------------------------------------|------------------------------------------|-----|
|                | 😂 LEXIA3_V45                                           |               |               |            |              |                                         |            |                                       |                                          |     |
|                | File Edit View Favorites Tools                         | s Help        |               |            |              |                                         |            |                                       | <b></b>                                  |     |
|                | 🌀 Back 🔹 🕥 - 🧊 🔎                                       | Search 🔀 Fold | ers 🛄 🕶       |            |              |                                         |            |                                       |                                          |     |
|                | Address 🗁 F:\LEXIA3_V45                                |               |               |            |              |                                         |            |                                       | 💙 🄁 Go                                   |     |
|                |                                                        | Files Curren  | tly on the CD |            |              |                                         |            |                                       |                                          |     |
|                | File and Folder Tasks                                  | D             | 0             | D          |              |                                         |            |                                       | <b>B</b>                                 |     |
|                | Make a New Yolder Wake a New Yolder Web                | bmp           | Common        | COMPST     | DDC_P2       | DDC_P8                                  | Dico       | Lexia                                 | ар                                       |     |
|                | 😂 Share this folder                                    | <b>3</b>      | -             | -          | -            | 11 III II                               | -          |                                       |                                          |     |
|                | Other Places                                           | Autorun       | BIDS45F.DLL   | BORLNDM    | cc3250mt.dll | CD_ACTIA                                | CW3215.DLL | data1                                 | data1.hdr                                |     |
|                | <ul> <li>Lexia-3 (F:)</li> <li>My Documents</li> </ul> |               |               | to Way     |              |                                         |            |                                       |                                          |     |
|                | Shared Documents                                       | data2         | data3         | Dico       | DISK_ID      | DISKTELE                                | engine32   | Company:                              | ACTIA                                    |     |
| NVI            | My Network Places                                      |               | 3             | -          | -            |                                         | 3          | File Versio<br>Date Crea<br>Size: 622 | n: 1.17.4.0<br>ted: 2/10/2009 5:19<br>KB | 9 F |
|                | Details 😵                                              | layout        | MAJ_DICOS     | oledlg.dll | OWL252F.DLL  | readme                                  | SAVE_FILES | setup                                 | setup                                    |     |
| o de availates |                                                        | setup         | setup.boot    | setup1.3   | sm32.dll     | 日日日日日日日日日日日日日日日日日日日日日日日日日日日日日日日日日日日日日日日 |            |                                       |                                          |     |
| ANY NA         |                                                        | 0202          | 3000000000    | 000000     |              |                                         |            |                                       |                                          |     |
|                |                                                        |               |               |            |              |                                         |            |                                       |                                          |     |
|                |                                                        |               |               |            |              |                                         |            |                                       |                                          |     |
|                |                                                        |               |               |            |              |                                         |            |                                       |                                          |     |

5 安装【enter】install[enter]

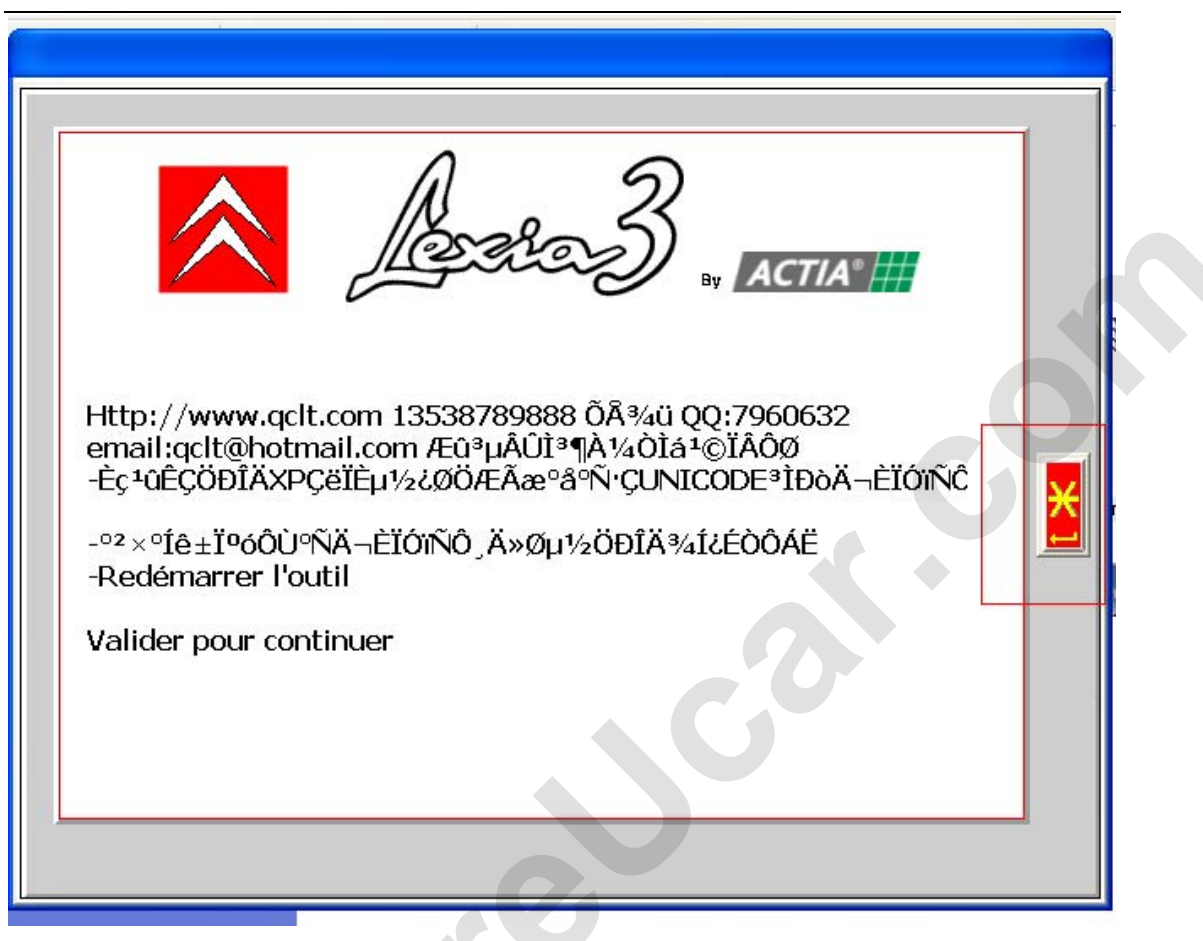

6 选择安装的国家【语言】 choose the installation country[language]

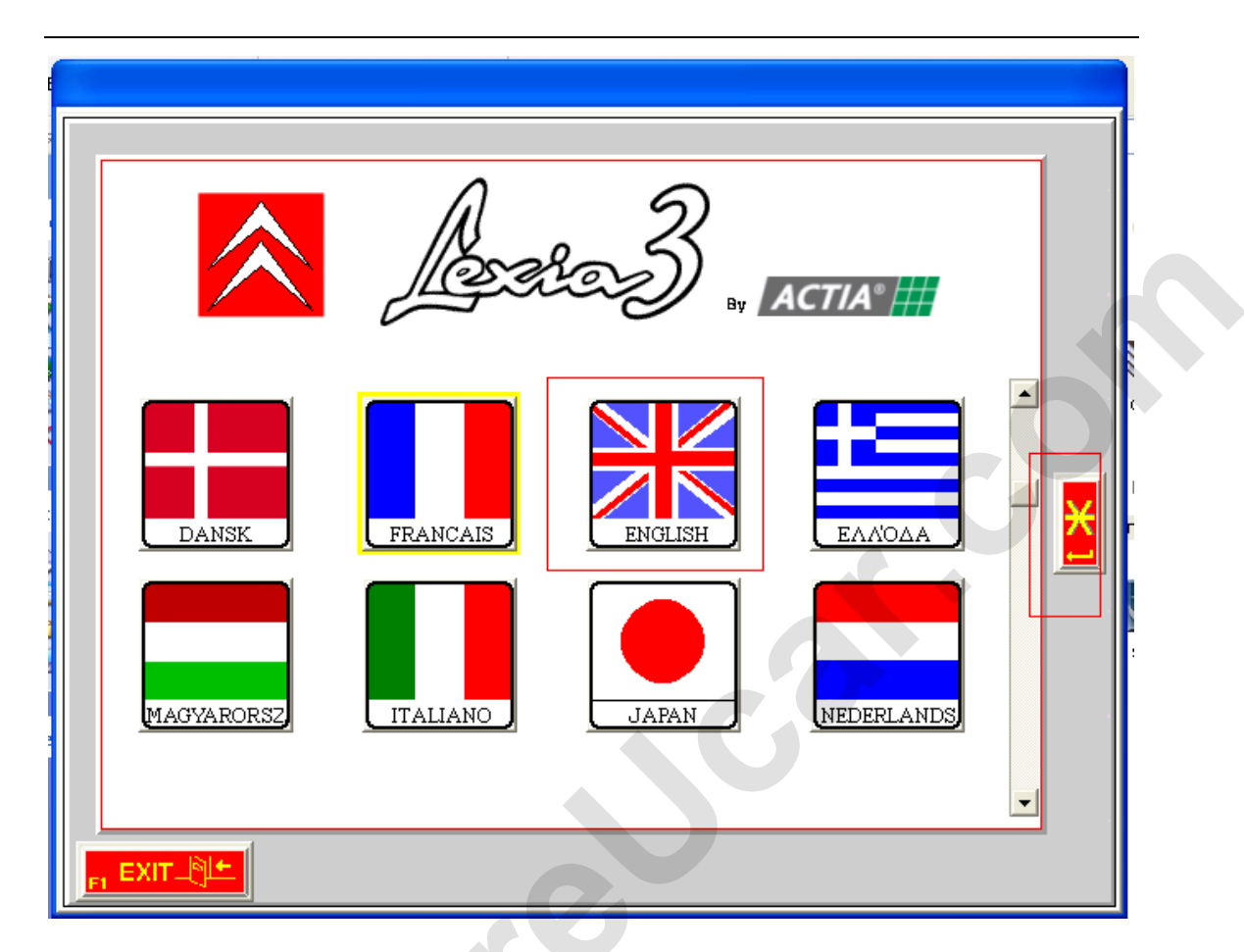

6 选择语言【ok】choose language[ok]

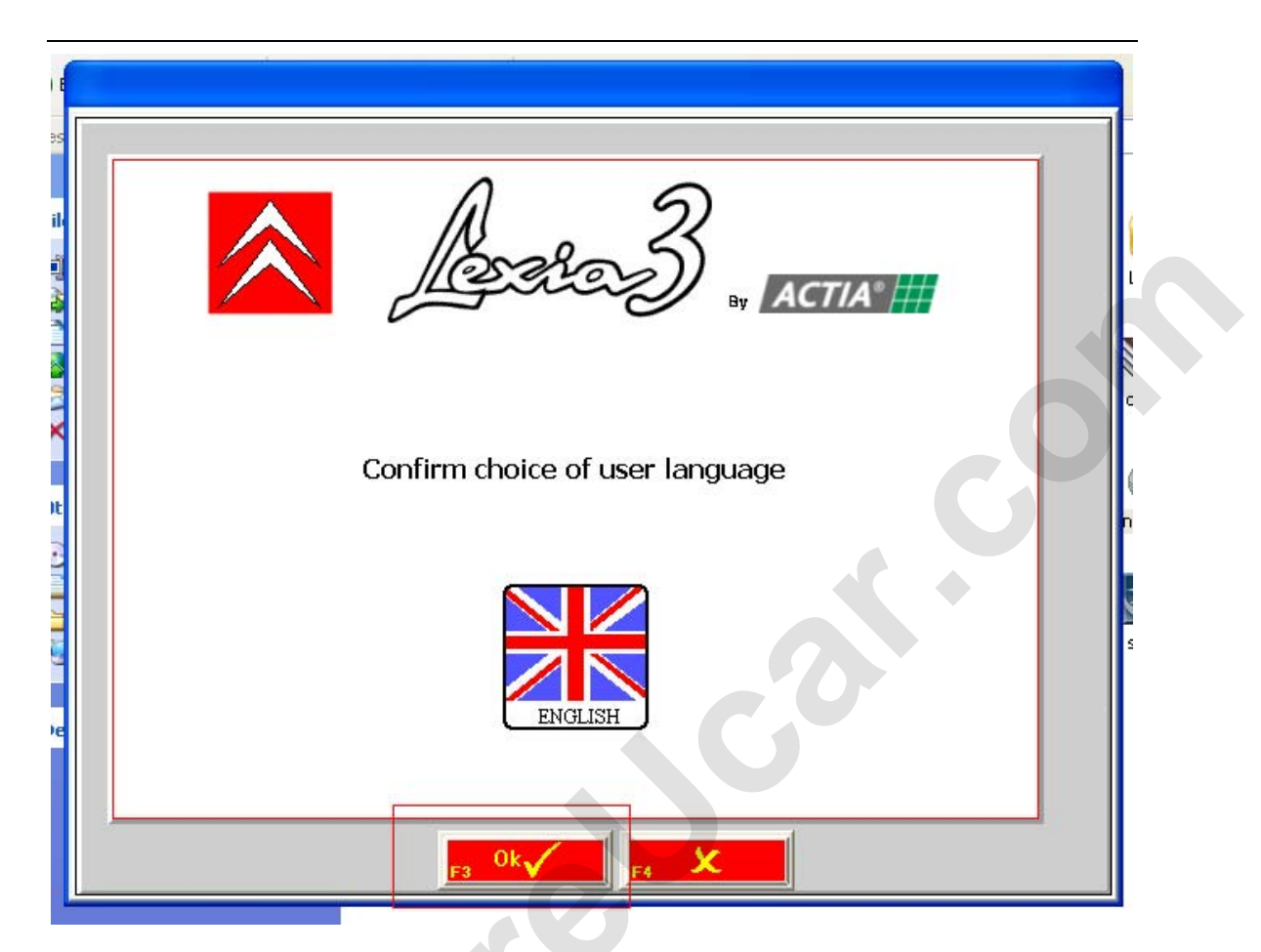

7 电脑提示【please install the PROXIA recoveryCD before installing this version】 the computer will remind you[please install the proxia recovery CD before installing this version]

(若有这个提示 表示有的电脑系统有缺陷 请在电脑的 c 盘 建立空的文本文档命名 【version】) If have such remediation, it means your computer system have disadvantage, please install a blank txt file named [version] in C partition.

lezza 3 ACTIA® Please install the PROXIA Recovery CD before installing this version.

|     | 🛩 Local Disk (C:)                                                       |                        |               |        |
|-----|-------------------------------------------------------------------------|------------------------|---------------|--------|
|     | File Edit View Favorites Tools                                          | Help                   |               | at 1   |
|     | 🔇 Back 🔹 🕥 - 🏂 🔎 S                                                      | iearch 😥 Folders       |               |        |
|     | Address 🥯 C:\                                                           |                        |               | 💌 🄁 Go |
|     | System Tasks 🛞                                                          | Documents and Settings | Program Files |        |
| 110 | drive<br>drive<br>Add or remove programs<br>Search for files or folders | WINDOWS                | Driver        |        |
|     | File and Folder Tasks                                                   | Text Document          |               |        |
|     | Publish this folder to the<br>Web<br>Share this folder                  |                        |               | G      |
|     | Other Places 🛞                                                          |                        |               |        |
|     | S My Computer                                                           |                        |               | -      |
|     | My Documents                                                            |                        |               |        |
|     | Shared Documents                                                        |                        |               |        |
|     | My Network Places                                                       |                        |               |        |
|     | Details                                                                 |                        |               |        |
|     |                                                                         |                        |               |        |
|     |                                                                         |                        |               |        |

7 选择按在 C 盘 please choose install in C Disk.

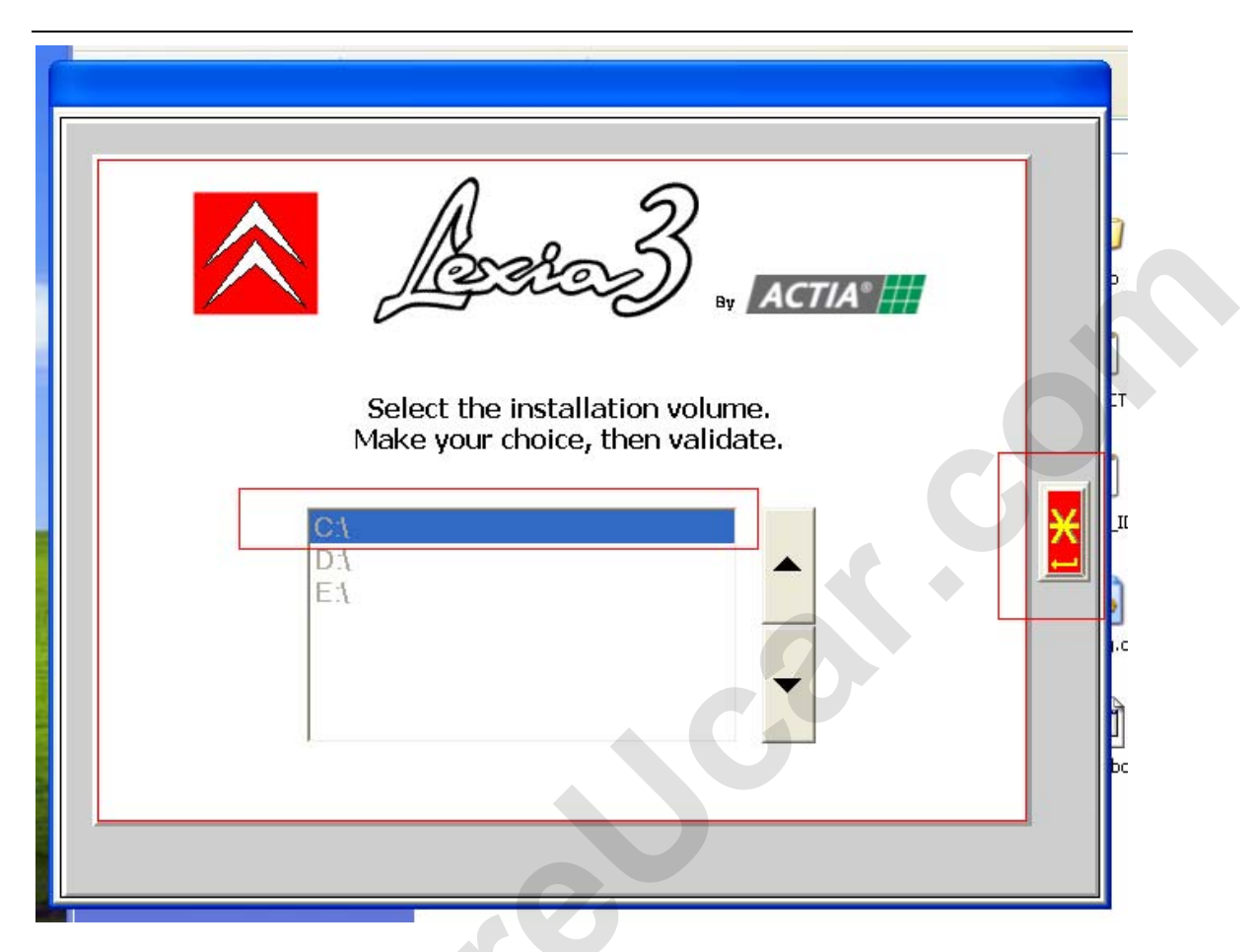

8 开始安装 start installing.

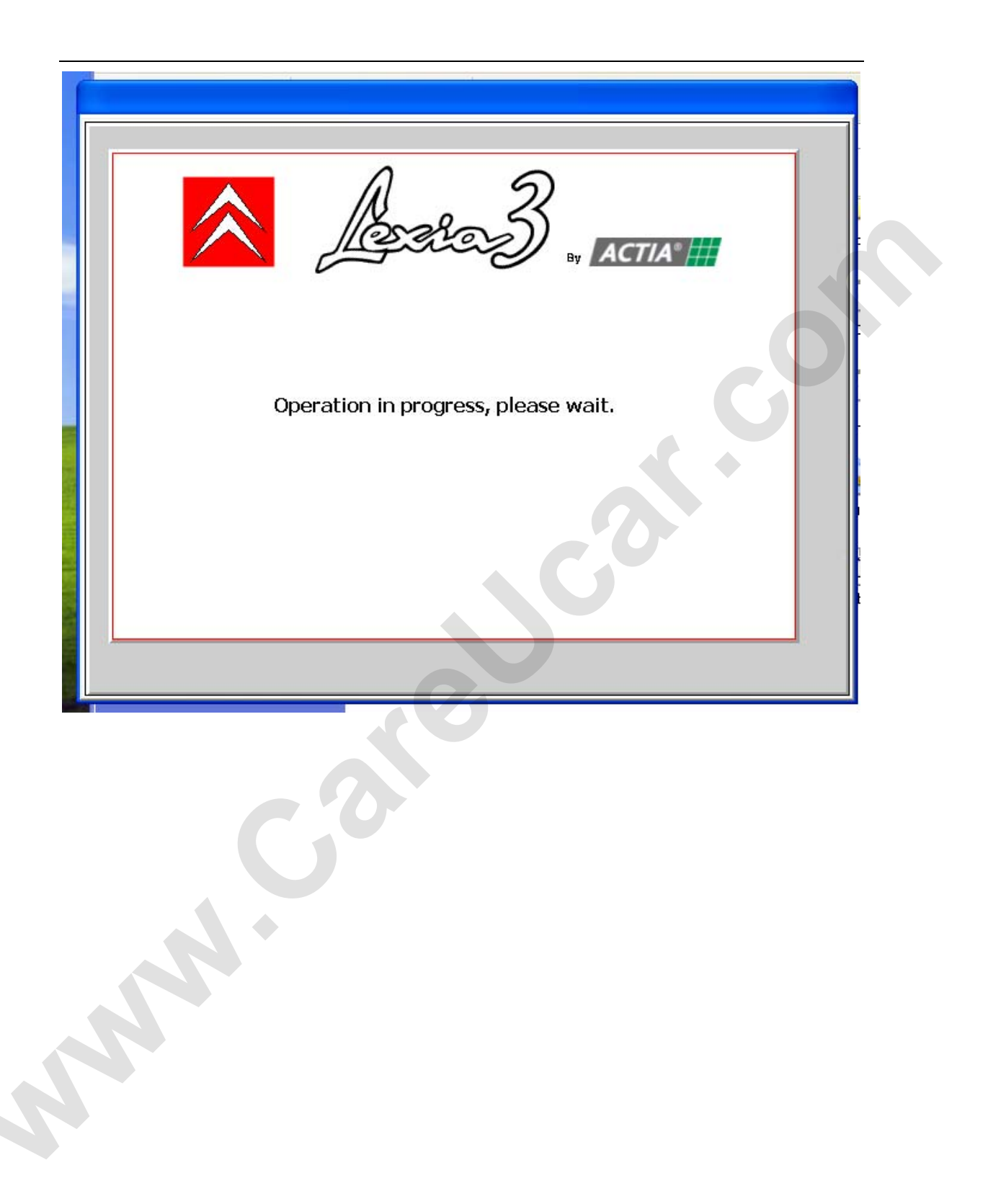

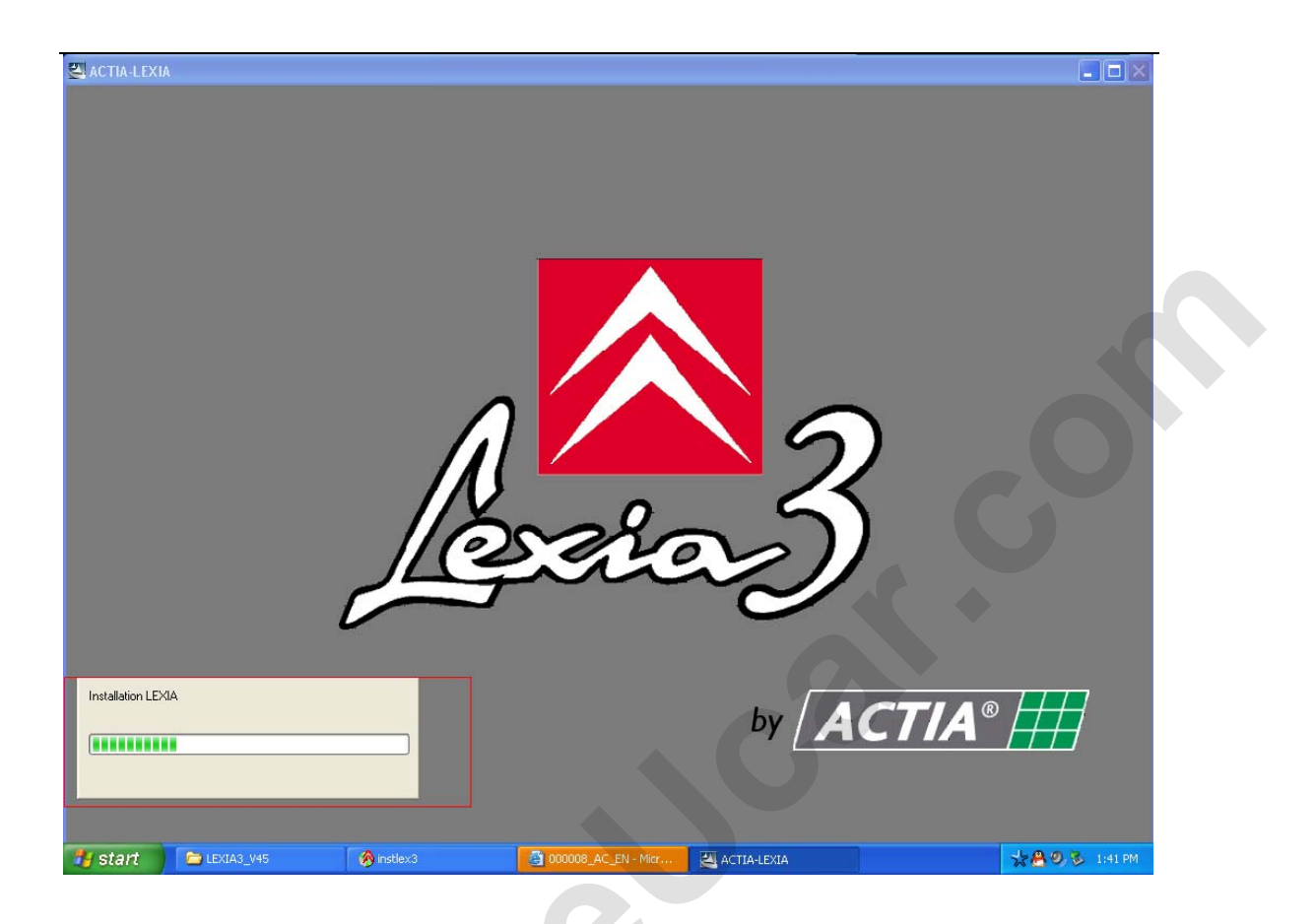

9 关掉 Internet 提示 close the internet tip.

| 🗟 000008_AC_EN - Microsoft Interne  | t Explorer             |                       |                                                                                                    |
|-------------------------------------|------------------------|-----------------------|----------------------------------------------------------------------------------------------------|
| File Edit View Favorites Tools Help |                        |                       | an 1997 - 1997 - 1997 - 1997 - 1997 - 1997 - 1997 - 1997 - 1997 - 1997 - 1997 - 1997 - 1997 - 1997 - 1997 - 19 |
| 🕞 Back 👻 🐑 👻 🛃 🏠                    | 🔎 Search 🤺 Favorites 🧔 |                       |                                                                                                    |
| Address                             |                        |                       | ✓ → Go 链接                                                                                                    |
|                                     |                        |                       |                                                                                                    |
| 🛃 start 📄 LEXIA3_V45                | 🤌 instlex3             | @ 000008_AC_EN - Micr | 📩 🤮 🧐 🕉 1:58 PM                                                                                                |
|                                     |                        |                       |                                                                                                    |

10 安装完成 install finish.

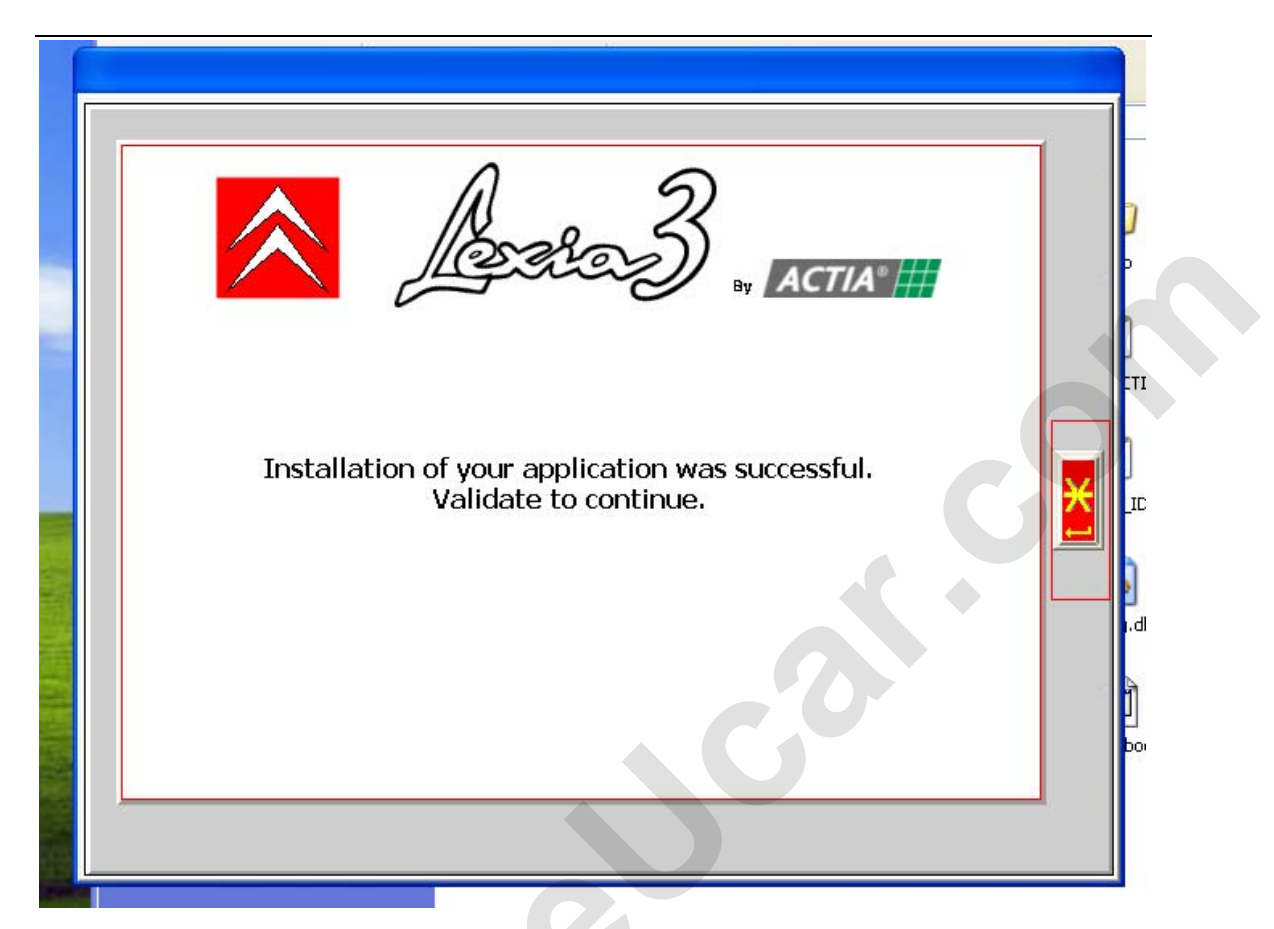

11 把 lexia3 诊断设备连接—车 用短的 usb 线连接电脑【电脑提示安装 usb 驱动】 connect lexia-3 with a car, use the short usb cable connect it to computer[ the computer remind you to find usb drive]

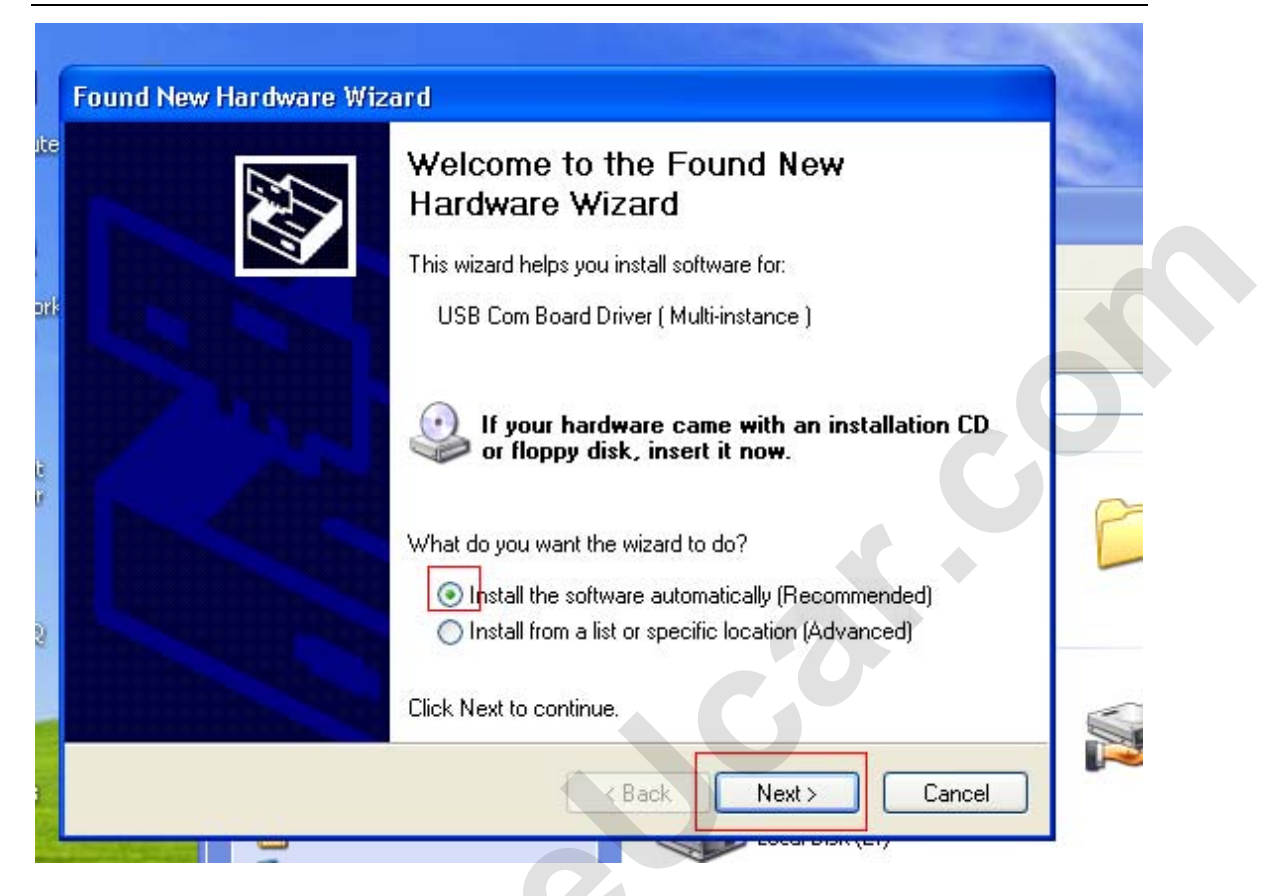

12 打开这段软件开始诊断 open the diagnose software begin

diagnose

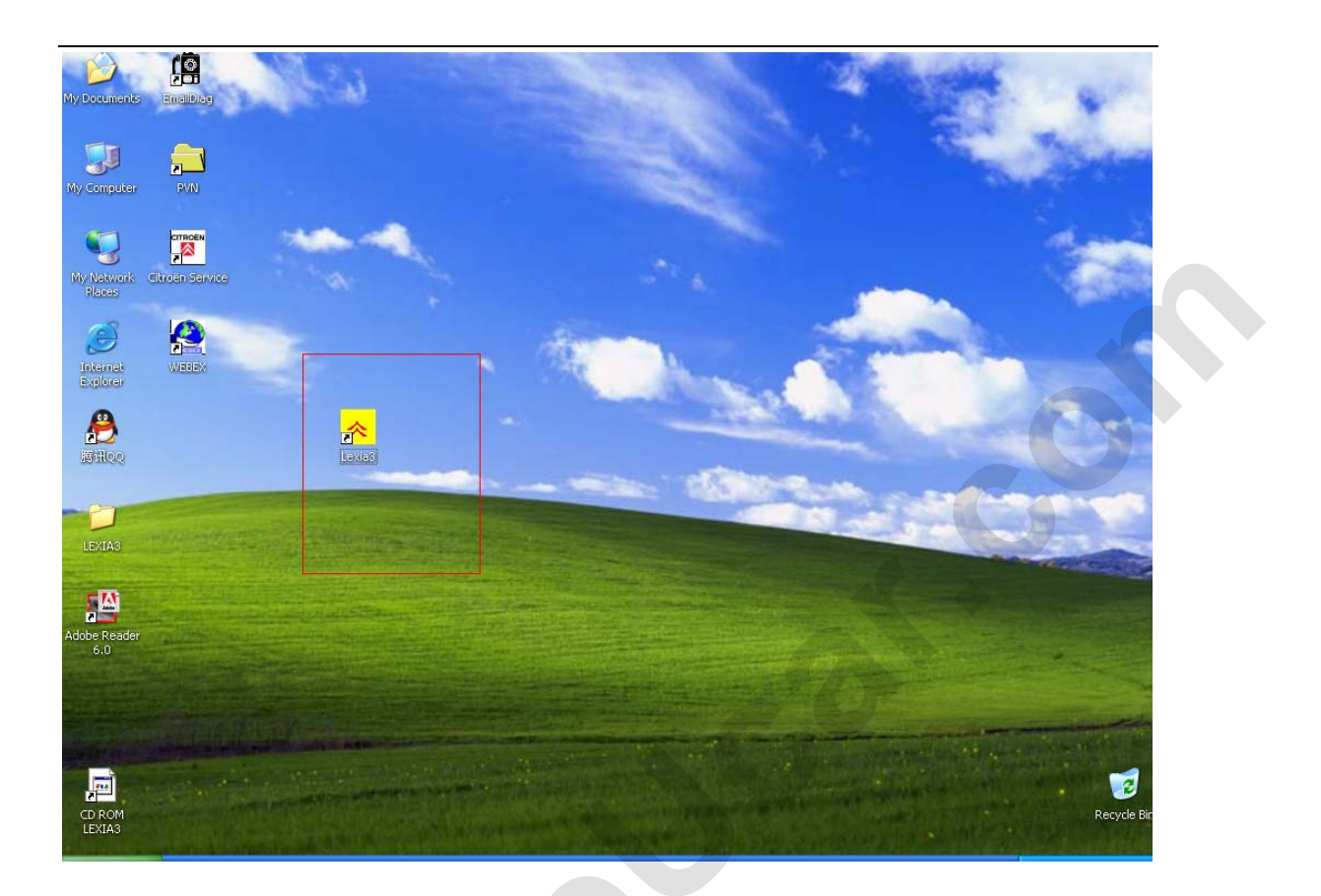

13 选择【unblock】 please choose [unblock]

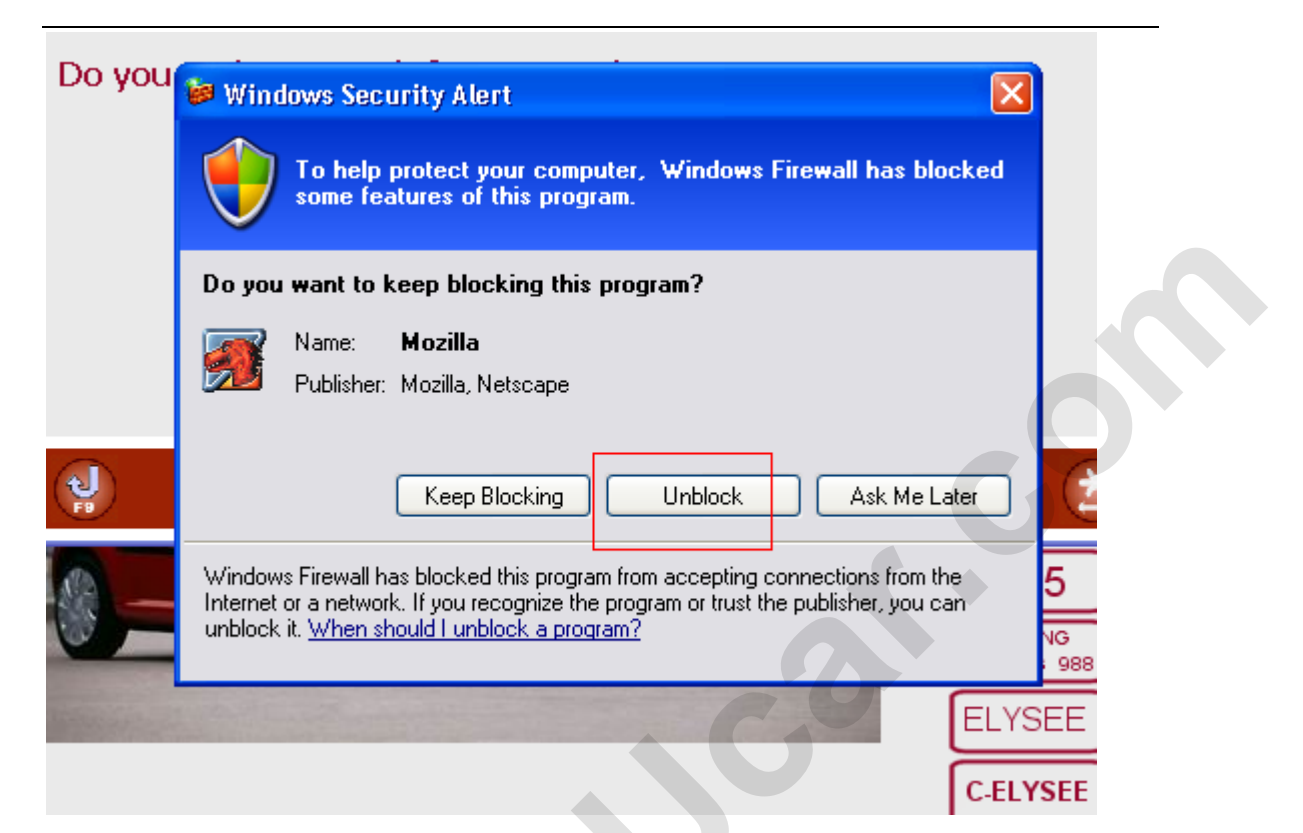

13 关掉升级提示 if it ask you to update, please close it. do not update through internet.

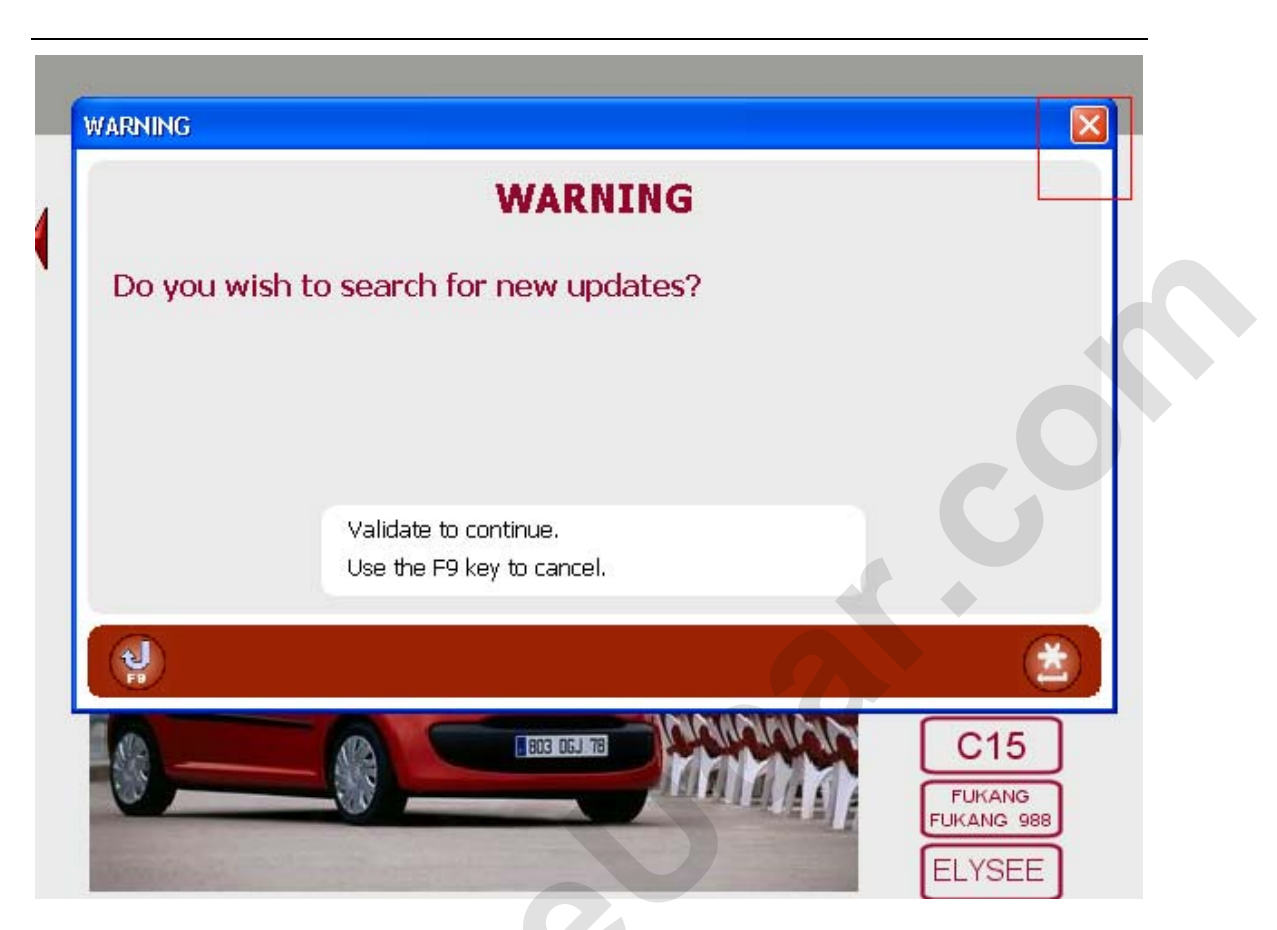

14 选择要诊断的车【演示的车是 XM】Choose the car you are

going to diagnose[the car we used to display is XM]

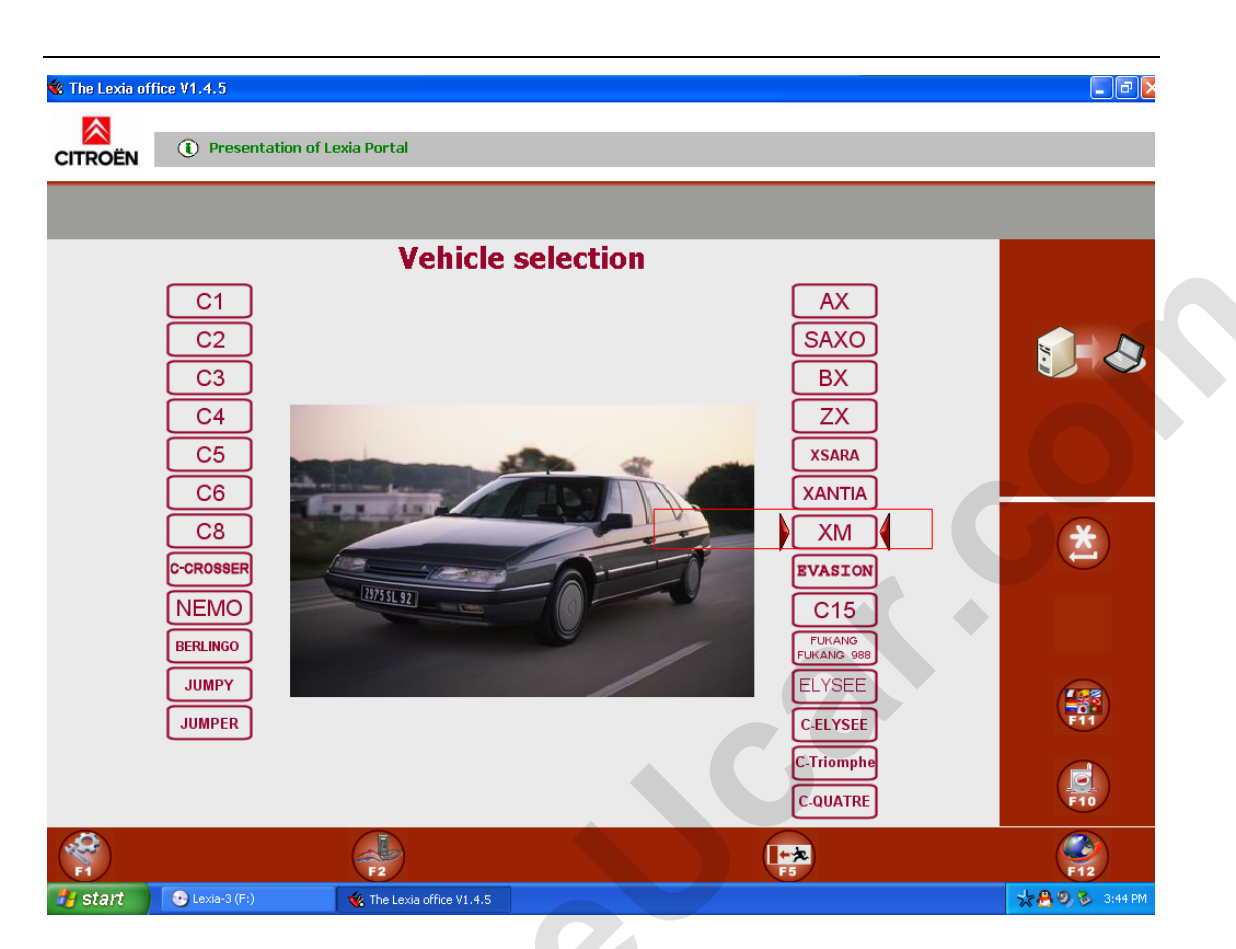

15 选择【xm】 choose [XM]

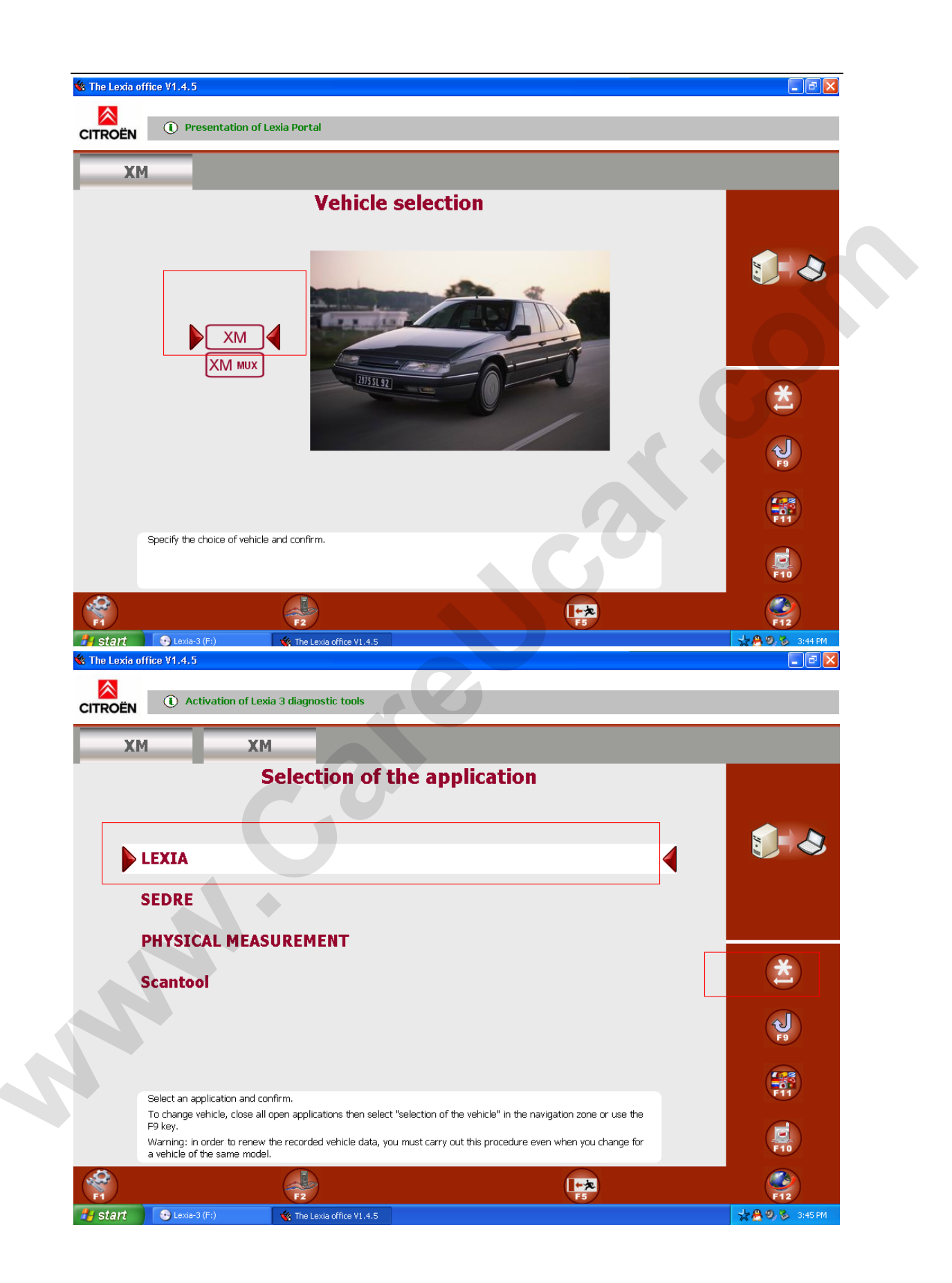

| The Lexia office V1.4.5                             |                 |
|-----------------------------------------------------|-----------------|
| CITROËN (1) Help request instructions               |                 |
| XM XM                                               |                 |
| Entering the vehicle information                    |                 |
| Please enter or confirm the following information : |                 |
| VIN code :                                          |                 |
| Enter an RPO N° :                                   | *               |
| 11111                                               |                 |
|                                                     | <b>F</b> 9      |
|                                                     |                 |
| Confirm to startLEXIA.                              | F10             |
| F1 F2 F5                                            | <b>F12</b>      |
| 🛃 start 🕑 Lexia-3 (F:) 🍕 The Lexia office V1.4.5    | 📩 🤮 🧶 🕉 3:46 PM |

16 填写 vin 码 input vin code(you can input as our pic show)

17 选择手动激活 F3 choose manually active F3.

| C O |  |
|-----|--|
|     |  |
|     |  |
|     |  |

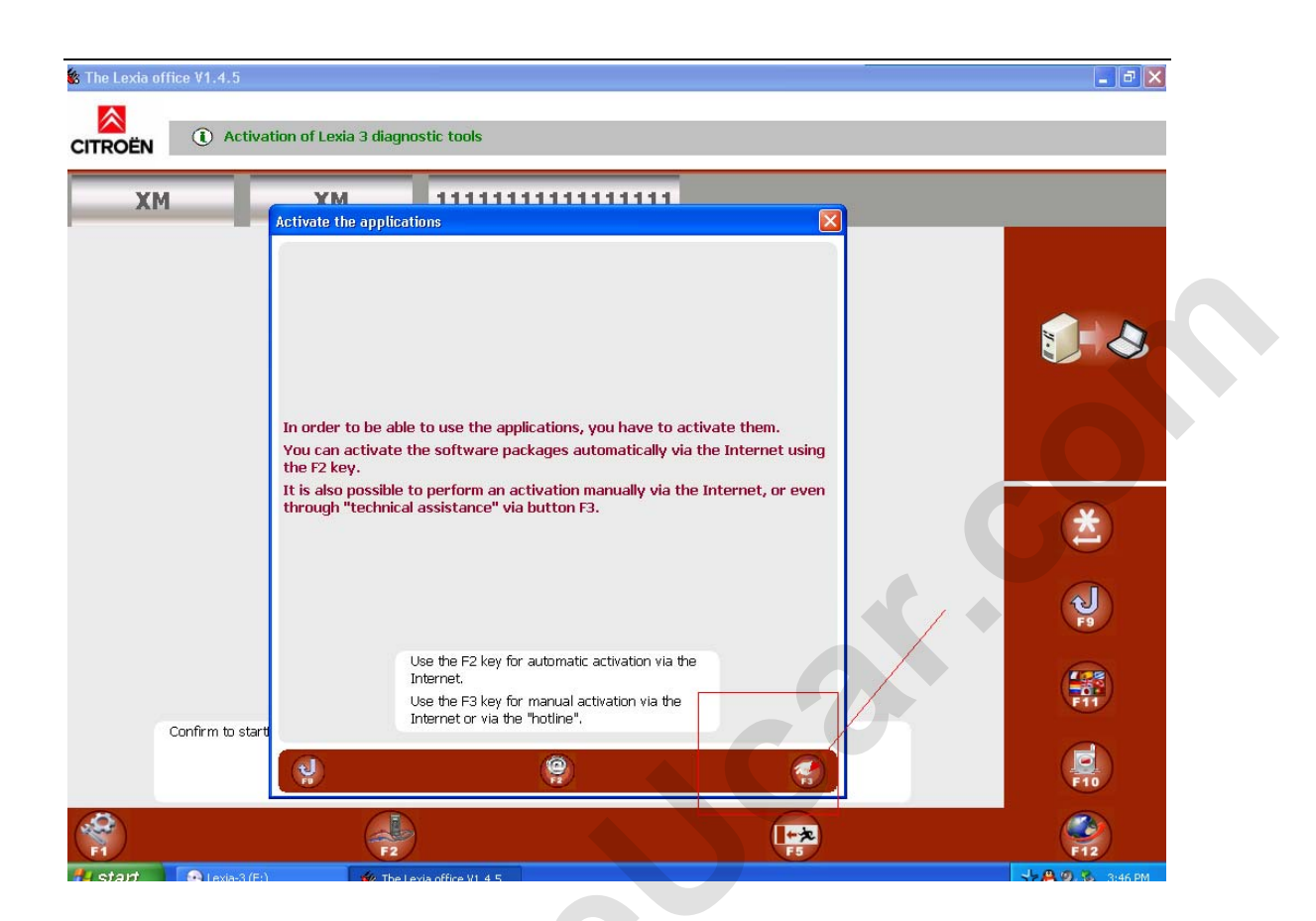

## (1) Information banner instructions

|                    | XM                                                      |                                                          | 1  |    |
|--------------------|---------------------------------------------------------|----------------------------------------------------------|----|----|
| Activ              | ate the applicat                                        | ions                                                     | ×  |    |
| You<br>Plea<br>The | ı will activate tl<br>ase enter your<br>n please confir | ne applications.<br>RRDI code.<br>m to start activation. |    | 60 |
| Con                | 001                                                     | <del>ur RRDF</del> code :                                |    |    |
|                    | 001                                                     |                                                          | 60 |    |
|                    | 6                                                       | Information on your PPDI code                            |    |    |
| ıfirm to start     | J                                                       |                                                          |    |    |
|                    |                                                         |                                                          |    |    |
|                    |                                                         |                                                          |    |    |
|                    |                                                         | · · · · · · · · · · · · · · · · · · ·                    |    |    |
|                    |                                                         |                                                          |    |    |
|                    |                                                         |                                                          |    |    |

| This screen lets you activate the applications manually.<br>There are two different ways in which to do this :<br>1. By connecting to the Internet address<br>https://www.wrs-actia.com/psa/ClientLogin.<br>2 By calling technical assistanceACTIA.<br>In both cases, you will be asked for the following information :<br>Your RRDI code, check whether the following code is correct : 001<br>The number of the version of your software packages : LEXIA-345.13<br>The identifier of your PC : 279127789<br>The server request code : 21430<br>From this information, you will be given an activation code.<br>Please enter this code in the box below and then confirm to complete the<br>activation : | (M | Activate the app                                                                                                    | lications                                                                                                    | _ |
|----------------------------------------------------------------------------------------------------|----|----------------------------------------------------------------------------------------------------|----------------------------------------------------------------------------------------------------|---|
|                                                                                                    |    | This screen let<br>There are two<br>1. By connecti<br>https://www.<br>2 By calling te<br>In both cases,<br>Your RRDI ci<br>The number<br>The identifie<br>The server r<br>From this infor<br>Please enter t | ts you activate the applications manually.<br>different ways in which to do this :<br>ing to the Internet address<br>wrs-actia.com/psa/ClientLogin.<br>chnical assistanceACTIA.<br>you will be asked for the following information :<br>ode, check whether the following code is correct : 001<br>of the version of your software packages : LEXIA-345.13<br>r of your PC : 279127789<br>equest code : 21430<br>mation, you will be given an activation code.<br>this code in the box below and then confirm to complete the |   |
|                                                                                                    |    | activation :                                                                                                    |                                                                                                    |   |

18 打开 CD 激活码计算软件【lexia3keyexe】open CD active

code calculate software.

| ХМ                                                                                                    | ХМ                                                                                                    | 1111111111                                                                                                    | 111111                                                                                                    |                                                                                                    |                                                                                                    |
|----------------------------------------------------------------------------------------------------|----------------------------------------------------------------------------------------------------|----------------------------------------------------------------------------------------------------|----------------------------------------------------------------------------------------------------|----------------------------------------------------------------------------------------------------|----------------------------------------------------------------------------------------------------|
| ivate the applications                                                                                                    |                                                                                                    |                                                                                                    | 😌 Lexia-3 (F:)                                                                                                    |                                                                                                    |                                                                                                    |
|                                                                                                    |                                                                                                    |                                                                                                    | File Edit View Favorites Tools                                                                                                    | Help                                                                                                    |                                                                                                    |
| is screen lets vou activa                                                                                                    | te the applications man                                                                                                    | ually.                                                                                                    | G Back • 🕤 · 🏓 🔎 Se                                                                                                    | arch 🥬 Folders                                                                                                    |                                                                                                    |
| ere are two different wa                                                                                                    | ys in which to do this :                                                                                                    |                                                                                                    | Address 🕑 F:\                                                                                                    | Files Currently on the CD                                                                                                    |                                                                                                    |
| By connecting to the Int                                                                                                    | ernet address<br>m/psa/ClientLogin                                                                                                    |                                                                                                    |                                                                                                    | nies currency on the CD                                                                                                    |                                                                                                    |
| By calling technical assist                                                                                                    | anceACTIA.                                                                                                    |                                                                                                    | File and Folder Tasks                                                                                                    |                                                                                                    |                                                                                                    |
| both cases, you will be a                                                                                                    | sked for the following i                                                                                                    | nformation :                                                                                                    | Move this folder                                                                                                    | LEXIA3_KEYGE LEXIA3_V45 F<br>N                                                                                                    | PP2000_09 PP20C                                                                                                    |
| Your RRDI code, check w<br>The number of the versio                                                                                                    | hether the following co<br>n of your software pacl                                                                                                    | de is correct: 001<br>kages: LEXIA-345.13                                                                                                    | Copy this folder                                                                                                    |                                                                                                    |                                                                                                    |
| The identifier of your PC :                                                                                                    | 279127789                                                                                                    |                                                                                                    | Web                                                                                                    |                                                                                                    |                                                                                                    |
| The server request code<br>om this information, you                                                                                                    | : 21430<br>will be given an activati                                                                                                    | on code.                                                                                                    | Share this folder                                                                                                    |                                                                                                    |                                                                                                    |
| ease enter this code in th                                                                                                    | ne box below and then o                                                                                                    | confirm to complete th                                                                                                    | X Delete this folder                                                                                                    |                                                                                                    |                                                                                                    |
| tivation :                                                                                                    |                                                                                                    |                                                                                                    |                                                                                                    |                                                                                                    |                                                                                                    |
|                                                                                                    |                                                                                                    |                                                                                                    | Other Places 🙁                                                                                                    |                                                                                                    |                                                                                                    |
|                                                                                                    |                                                                                                    |                                                                                                    | My Computer                                                                                                    |                                                                                                    |                                                                                                    |
|                                                                                                    |                                                                                                    |                                                                                                    | Shared Documents                                                                                                    |                                                                                                    |                                                                                                    |
|                                                                                                    |                                                                                                    |                                                                                                    | S My Network Places                                                                                                    |                                                                                                    |                                                                                                    |
|                                                                                                    |                                                                                                    |                                                                                                    | Dataile                                                                                                    |                                                                                                    |                                                                                                    |
|                                                                                                    |                                                                                                    |                                                                                                    | Details                                                                                                    |                                                                                                    |                                                                                                    |
| 녩                                                                                                    |                                                                                                    |                                                                                                    |                                                                                                    |                                                                                                    |                                                                                                    |
|                                                                                                    |                                                                                                    |                                                                                                    |                                                                                                    |                                                                                                    |                                                                                                    |
| F1 /                                                                                                    | F2                                                                                                    |                                                                                                    |                                                                                                    |                                                                                                    |                                                                                                    |
| start 🔹 🦘 The Lexia                                                                                                    | office V1.4.5 💽 Lexia-3                                                                                                    | (F;)                                                                                                    |                                                                                                    |                                                                                                    | ****                                                                                                    |
| Start Start                                                                                                    | office V1.4.5 C Lexia-3                                                                                                    | (F.)<br>11111111                                                                                                    | 111111111<br>LEXIA3_KEYGEN                                                                                                    |                                                                                                    | *****                                                                                                    |
| ivate the applications                                                                                                    | office V1.4.5 C Lexia-3                                                                                                    | (F.)<br>111111111                                                                                                    | LEXIA3_KEYGEN<br>File Edit View Fgvorites                                                                                                    | Tools Helb                                                                                                    | *****                                                                                                    |
| Start TROEN                                                                                                    | office V1.4.5 C Lexia-3                                                                                                    | (F.)<br>111111111                                                                                                    | IIIIIIIIIIIIIIIIIIIIIIIIIIIIIIIIIIII                                                                                                    | Iools Help                                                                                                    | * <b>₽</b> 03                                                                                                    |
| ivate the applications                                                                                                    | office V1.4.5 C Lexia-3                                                                                                    | (F.)<br>111111111<br>nanually.                                                                                                    | LEXIA3_KEYGEN      Ele Edit View Favorites                                                                                                    | Iools <u>H</u> elp<br>Search Polders                                                                                                    | * <b>₽</b> 03                                                                                                    |
| ivate the applications<br>is screen lets you active<br>By connecting to the II                                                                                                    | office V1.4.5 Lexia-3                                                                                                    | (F.)<br>111111111<br>nanually.<br>is :                                                                                                    | LEXIA3_KEYGEN<br>Ele Edit View Favorites<br>Back • O • D<br>Address Fi\LEXIA3_KEYGEN                                                                                                    | Iools <u>H</u> elp<br>Search Polders<br>Files Currently on                                                                                      | ★ # Ø Ø                                                                                                    |
| ivate the applications<br>is screen lets you active<br>By connecting to the Interpretations<br>By connecting to the Interpretations<br>its://www.wrs-actia.com                                                                                                    | office V1.4.5 Lexia-3                                                                                                    | (F.)<br>111111111<br>nanually.<br>is :                                                                                                    | LEXIA3_KEYGEN<br>File Edit View Favorites<br>Back  Back  File and Folder Tasks                                                                                                    | Iools Help<br>Search Polders<br>Files Currently-on<br>S                                                                                         | ★ ♣ Ø Ø Image: A filler of the filler of the fi |
| ivate the applications<br>is screen lets you active<br>By connecting to the In<br>typs://www.wrs-actia.c<br>By calling technical assis<br>beth economic and assis                                                                                                    | effice V1.4.5 Lexia-3                                                                                                    | (F.)<br>111111111<br>nanually.<br>is :                                                                                                    | LEXIA3_KEYGEN     File Edit View Fgvorites                                                                                                    | Iools Help<br>Search Polders<br>Files Currently-on-<br>Source Instruction IFXIA                                                                 | the CD                                                                                                    |
| Start TROEN<br>TROEN<br>XM<br>Wive the applications<br>his screen lets you active<br>here are two different v<br>By connecting to the II<br>ttps://www.wrs-actia.c<br>By calling technical assis<br>both cases, you will be<br>Your RRDI code, check                                                                                                    | The second second secon                                                                                                    | (F)<br>111111111<br>nanually.<br>is :<br>ng information :<br>code is correct : 00                                                                  | LEXIA3_KEYGEN Ele Edit View Favorites     O Back      O O O O O O O O O O O O O O O O O                                                                                                    | Iools     Help       Search     Polders       Files Currently on       Instruction       Photo                                                  | the €Ð<br>3_KEY Read P                                                                                                    |
| ivate the applications<br>Screen lets you active<br>there are two different you<br>by connecting to the In<br>ttps://www.wrs-actia.c<br>By calling technical assis<br>both cases, you will be<br>Your RRDI code, check<br>The number of the verse                                                                                                    | effice V1.4.5 Lexia-3                                                                                                    | (F:)<br>111111111<br>nanually.<br>is :<br>ng information :<br>code is correct : OC<br>backages : LEXIA-34                                          | LEXIA3_KEYGEN<br>Ele Edit View Favorites<br>Back  Control Control | Iools Help<br>Search Polders<br>Files Currently on<br>Search Instruction LEXIA<br>Photo                                                         | the €B<br>3_KEY Read P                                                                                                    |
| ivate the applications<br>its screen lets you active<br>there are two different v<br>By connecting to the In<br>ttps://www.wrs-actia.o<br>By calling technical assis<br>both cases, you will be<br>Your RRDI code, check<br>The indentifier of your PU<br>the server request cod                                                                                                    | effice V1.4.5 Lexia-3                                                                                                    | (F:)  111111111  nanually. is:  ng information: code is correct: 00 packages: LEXIA-34                                                             | Image: Second system         Image: Second system                                                                                                    | Iools Help<br>Search Polders<br>Files Currently-on-<br>Instruction LEXIA<br>Photo                                                               | the-CD<br>3_KEY Read P                                                                                                    |
| ivate the applications<br>is screen lets you active<br>is screen lets you active<br>is screen lets you activ                                             | effice V1.4.5 Lexia-3                                                                                                    | (F:)  11111111  nanually. is:  code is correct: 00 packages: LEXIA-34 vation code.                                                                 | Image: style iteration in the style iteration in the style iteration in the style iteration in the style iteration in the style iteration in the style iteration in the style iteration is style iteration in the style iteration is style iteration.         Image: style iteration iteration                                                              | Iools     Help       Search     Polders       Files Currently on       Instruction       Instruction       Photo                                | the ED<br>3 KEY Read f                                                                                                    |
| ITROEN<br>XM<br>ivate the applications<br>is screen lets you active<br>active are two different volume<br>By connecting to the II<br>tps://www.wrs-actia.c<br>By calling technical assis<br>both cases, you will be<br>Your RRDI code, check<br>The number of the verse<br>The identifier of your PU<br>The server request cod<br>om this information, you<br>ease enter this code in<br>tivation :                                                                                                    | effice V1.4.5 Lexia-3                                                                                                    | (F:)                                                                                                    | LEXIA3_KEYGEN<br>File Edit View Favorites<br>C Back  C C C C C C C C C C C C C C C C C C C                                                                                                    | Iools     Help       Search     Polders       Files Currently on<br>Photo     LEXIA                                                             | ★ ● ② ③ ★ ● ② ● ③ ★ the € Ø 3_KEY Read F                                                                                                    |
| ITROEN<br>XM<br>ivate the applications<br>is screen lets you active<br>ere are two different v<br>By connecting to the II<br>tps://www.wrs-actia.c<br>By calling technical assis<br>both cases, you will be<br>Your RRDI code, check<br>the number of the verse<br>the identifier of your PC<br>the server request cod<br>om this information, you<br>ease enter this code in<br>tivation :                                                                                                    | effice VI.4.5 Lexia-3                                                                                                    | (F)<br>111111111<br>nanually.<br>is :<br>ng information :<br>code is correct : OC<br>backages : LEXIA-34<br>vation code.<br>en confirm to complet  | LEXIA3_KEYGEN<br>Ele Edit View Favorites<br>Comparison<br>Address  File and Folder Tasks<br>Publish this folder to the<br>Web<br>Share this folder<br>Other Places<br>e the<br>Comparison<br>Shared Documents<br>Shared Documents                                                                                                    | Iools Help<br>Search Polders<br>Files Currently on<br>Search Photo LEXIA                                                                        | ★ P O S He CD 3_KEY, Read P                                                                                                    |
| Start TROEN<br>TROEN<br>XM<br>ivate the applications<br>is screen lets you active<br>are are two different v<br>By connecting to the In<br>tps://www.wrs-actia.c<br>By calling technical assist<br>both cases, you will be<br>Your RRDI code, check<br>The number of the verse<br>The identifier of your PC<br>The server request cod<br>om this information, you<br>ease enter this code in<br>tivation :                                                                                                    | effice VI.4.5 Lexia-3                                                                                                    | (F)<br>111111111<br>nanually.<br>is :<br>ng information :<br>code is correct : 00<br>backages : LEXIA-34<br>vation code.<br>en confirm to complet  | LEXIA3_KEYGEN<br>Ele Edit View Favorites<br>Back  Pile Edit View Favorites<br>Back  Pile Edit View Favorites<br>Address  File and Folder Tasks<br>File and Folder Tasks<br>Make a new folder<br>Publish this folder to the<br>Web<br>Share this folder<br>Other Places<br>Cher Places<br>Shared Documents<br>Shared Documents<br>Shared Documents<br>Ny Network Places                                                                                                    | Iools Help<br>Search Polders<br>Files Currently-on<br>Search Photo LEXIA                                                                        | the €P<br>3_KEY Read P                                                                                                    |
| Start TROEN<br>TROEN<br>XM<br>ivate the applications<br>is screen lets you active<br>are are two different v<br>By connecting to the In<br>tys://www.wrs-actio.c<br>By calling technical assis<br>both cases, you will be<br>Your RRDI code, check<br>The identifier of your PC<br>The server request cod<br>om this information, you<br>ease enter this code in<br>tivation :                                                                                                    | etice V1.4.5 Lexia-3                                                                                                    | (F:)<br>111111111<br>nanually.<br>is :<br>code is correct : 00<br>packages : LEXIA-34<br>vation code.<br>en confirm to complet                     | IIIIIIIIIIIIIIIIIIIIIIIIIIIIIIIIIIII                                                                                                    | Iools Help<br>Search Polders<br>Files Currently-on-<br>Instruction LEXIA<br>Photo                                                               | the €0<br>3_KEY Read P                                                                                                    |
| Start TROEN<br>TROEN<br>XM<br>ivate the applications<br>is screen lets you active<br>are are two different w<br>By connecting to the In<br>tys://www.wrs-actia.c<br>By connecting to the In<br>tys://www.wrs-actia.c<br>In<br>tys://www.wrs-actia.c<br>In<br>tys://www.wrs-actia.c<br>In<br>tys://www.wrs-actia.c<br>In<br>tys://www.wrs-actia.c<br>In<br>tys://www.wrs-actia.c<br>In<br>tys://www.wrs-actia.c<br>In<br>tys://www.wrs-actia.c<br>In<br>tys://www.wrs-actia.c<br>In<br>tys://www.wrs-actia.c<br>In<br>tys://www.wrs-actia.c<br>In<br>tys://www.wrs-actia.c<br>In<br>tys://www.wrs | etice V1.4.5 Lexia-3                                                                                                    | (F:)<br>111111111<br>nanually.<br>is :<br>code is correct : 00<br>packages : LEXIA-34<br>vation code.<br>en confirm to complet                     | LEXIA3_KEYGEN Ele Edit View Fgvorites     Control Back      Control Back                | Iools     Help       Search     Folders       Files Currently on       Instruction       Instruction       Photo                                | the €0<br>3_KEY Read P                                                                                                    |
| Start TROEN<br>TROEN<br>XM<br>ivate the applications<br>is screen lets you active<br>iere are two different vo<br>By connecting to the II<br>tps://www.wrs-actia.or<br>By calling technical assis<br>both cases, you will be<br>Your RRD code, check<br>The number of the verse<br>The identifier of your PC<br>the server request cod<br>om this information, you<br>ease enter this code in<br>tivation :                                                                                                    | e : 21430<br>e : 21430<br>e : 21 | (F:)<br>111111111<br>nanually.<br>is :<br>ng information :<br>code is correct : 00<br>backages : LEXIA-34<br>vation code.<br>en confirm to complet | LEXIA3_KEYGEN<br>File Edit View Favorites<br>Back · · · · · · · · · · · · · · · · · · ·                                                                                                    | Iools     Help       Search     Polders       Files Currently-on       Instruction       Photo                                                  | ★ P O S ★ He CD 3_KEY Read F                                                                                                    |
| ITROEN<br>XM<br>ivate the applications<br>is screen lets you activ<br>iere are two different v<br>By connecting to the In<br>tps://www.wrs-actia.d<br>By calling technical assis<br>both cases, you will be<br>Your RRDI code, check<br>The number of the verse<br>The identifier of your PC<br>The server request cod<br>om this information, you<br>ease enter this code in<br>tivation :                                                                                                    | e : 21430<br>e : 21430<br>e : 21 | (F)<br>111111111<br>nanually.<br>is :<br>ng information :<br>code is correct : OC<br>backages : LEXIA-34<br>vation code.<br>en confirm to complet  | LEXIA3_KEYGEN Ele Edit View Favorites     Sack      Content of the second second          | Iools Help<br>Search Polders<br>Files Currently on<br>Search Photo LEXIA<br>(S)                                                                 | <b>He €D</b> 3_KEY Read P                                                                                                    |
| Start The Lexis                                                                                                    | The box below and the                                                                                                    | (F)<br>111111111<br>nanually.<br>is :<br>ng information :<br>code is correct : OC<br>backages : LEXIA-34<br>vation code.<br>en confirm to complet  | IIIIIIIIIIIIIIIIIIIIIIIIIIIIIIIIIIII                                                                                                    | Iools     Help       Search     Folders       Files Currently-on       Instruction       Photo       EXIA                                       | the €P<br>3_KEY Read P                                                                                                    |
| Start TROEN<br>TROEN<br>WM<br>ivate the applications<br>his screen lets you active<br>here are two different v<br>By connecting to the In<br>ttps://www.wrs-actia.0<br>By calling technical assis<br>to the cases, you will be<br>Your RRDI code, check<br>the identifier of your Pf<br>the server request cod<br>om this information, you<br>ease enter this code in<br>tivation :                                                                                                    | eate the applications in<br>ways in which to do thinternet address<br>com/psa/ClientLogin.<br>stanceACTIA.<br>asked for the following<br>whether the following<br>whether the following<br>e : 21430<br>u will be given an active<br>the box below and the                                                                                                    | (F:)<br>111111111<br>nanually.<br>is :<br>ng information :<br>code is correct : 00<br>backages : LEXIA-34<br>vation code.<br>en confirm to complet | IIIIIIIIIIIIIIIIIIIIIIIIIIIIIIIIIIII                                                                                                    | Iools     Help       Search     Folders       Files Currently-on-<br>Dinstruction     I       Instruction     I       Photo     I       S     I | the €0<br>3_KEY Read (                                                                                                    |
| Start The Level<br>CITROEN<br>XM<br>tivate the applications<br>his screen lets you active<br>here are two different w<br>. By connecting to the In<br>ttps://www.wrs-actia.c<br>By calling technical assis<br>n both cases, you will be<br>Your RRDI code, check<br>The number of the vers<br>The identifier of your PU<br>The server request cod<br>rom this information, you<br>lease enter this code in<br>ctivation :                                                                                                    | e : 21430<br>will be given an activ<br>the box below and the                                                                                                    | (F:)  111111111  nanually. is:  ng information: code is correct: OC backages: LEXIA-34 vation code. en confirm to complet                          | LEXIA3_KEYCEN<br>File Edit View Fgvorites<br>Back  Back  File and Folder Tasks<br>File and Folder Tasks<br>Make a new folder<br>Publish this folder to the<br>Web<br>Share this folder<br>Other Places<br>Cuber Places<br>Shared Documents<br>My Documents<br>Shared Documents<br>My Network Places<br>Details                                                                                                    | Iools Help   Search Folders   Files Currently on   Instruction   Photo                                                                          | the €0<br>3 KEY Read f                                                                                                    |

19 把 id 填入计算器中【在填写 lexia-345 的时候不要填写为 lexia-345.13】input ID into the calculate machine[when write lexia-345 please pay attention, do not write it as lexia-345.13]

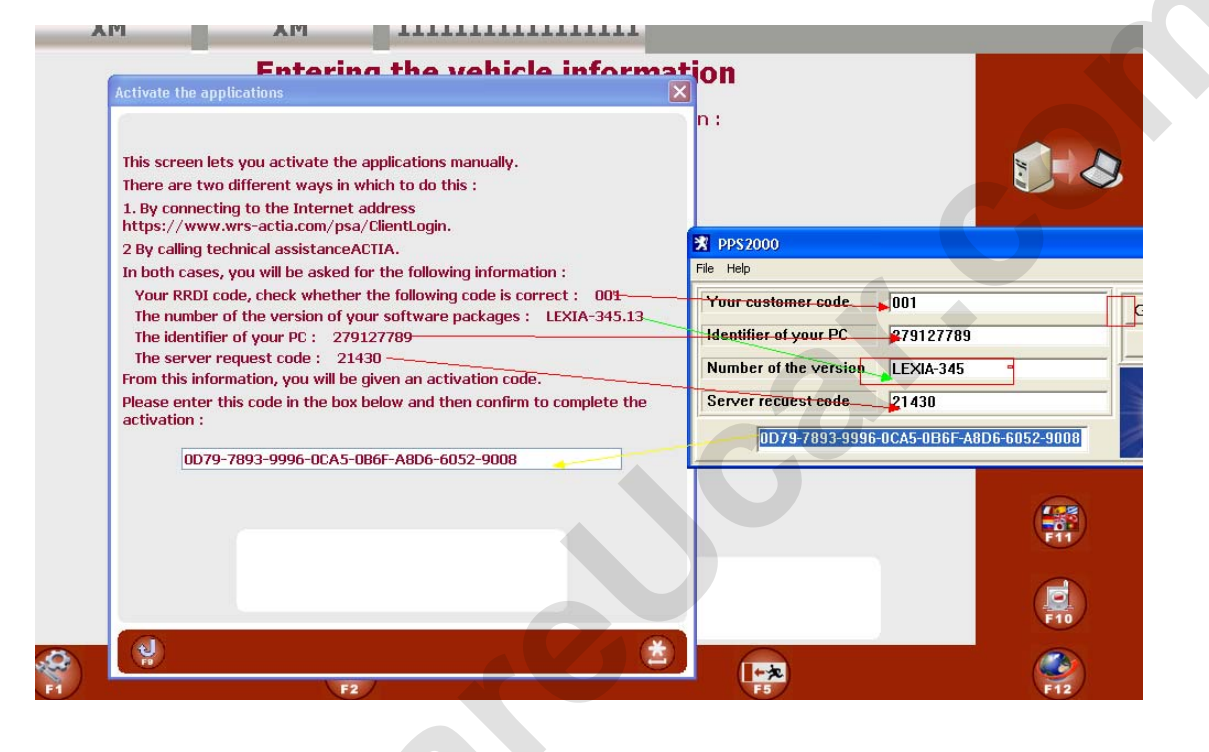

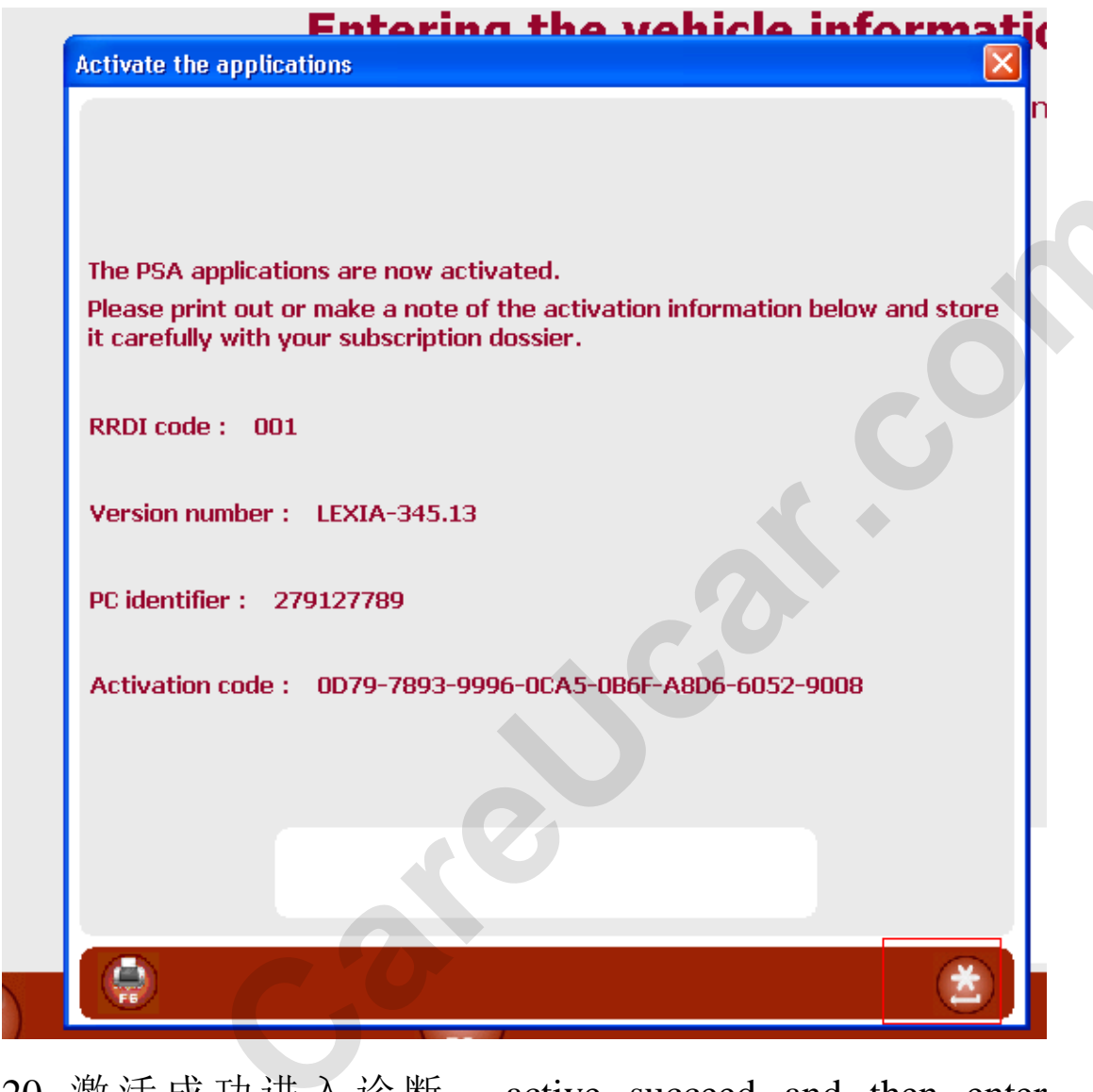

20 激活成功进入诊断 active succeed and then enter diagnose.

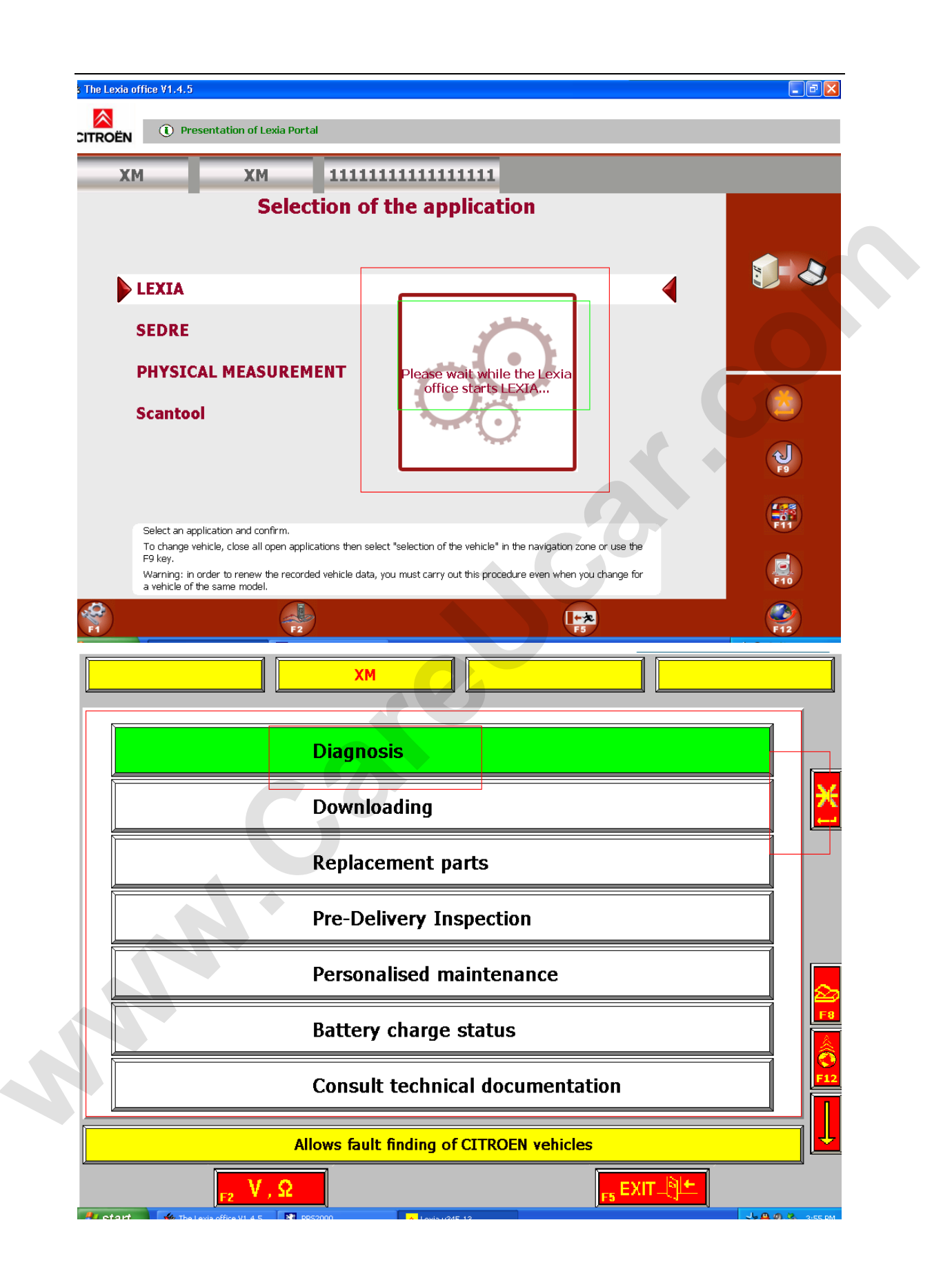

| Diagnosis | ХМ                               |  |
|-----------|----------------------------------|--|
|           |                                  |  |
|           | Test by function                 |  |
|           |                                  |  |
|           | Global test                      |  |
|           |                                  |  |
| Allows t  | the selected Ecu to be diagnosed |  |
| F2 V, Ω   |                                  |  |

## 21 选择【test by function】 choose [test by function]

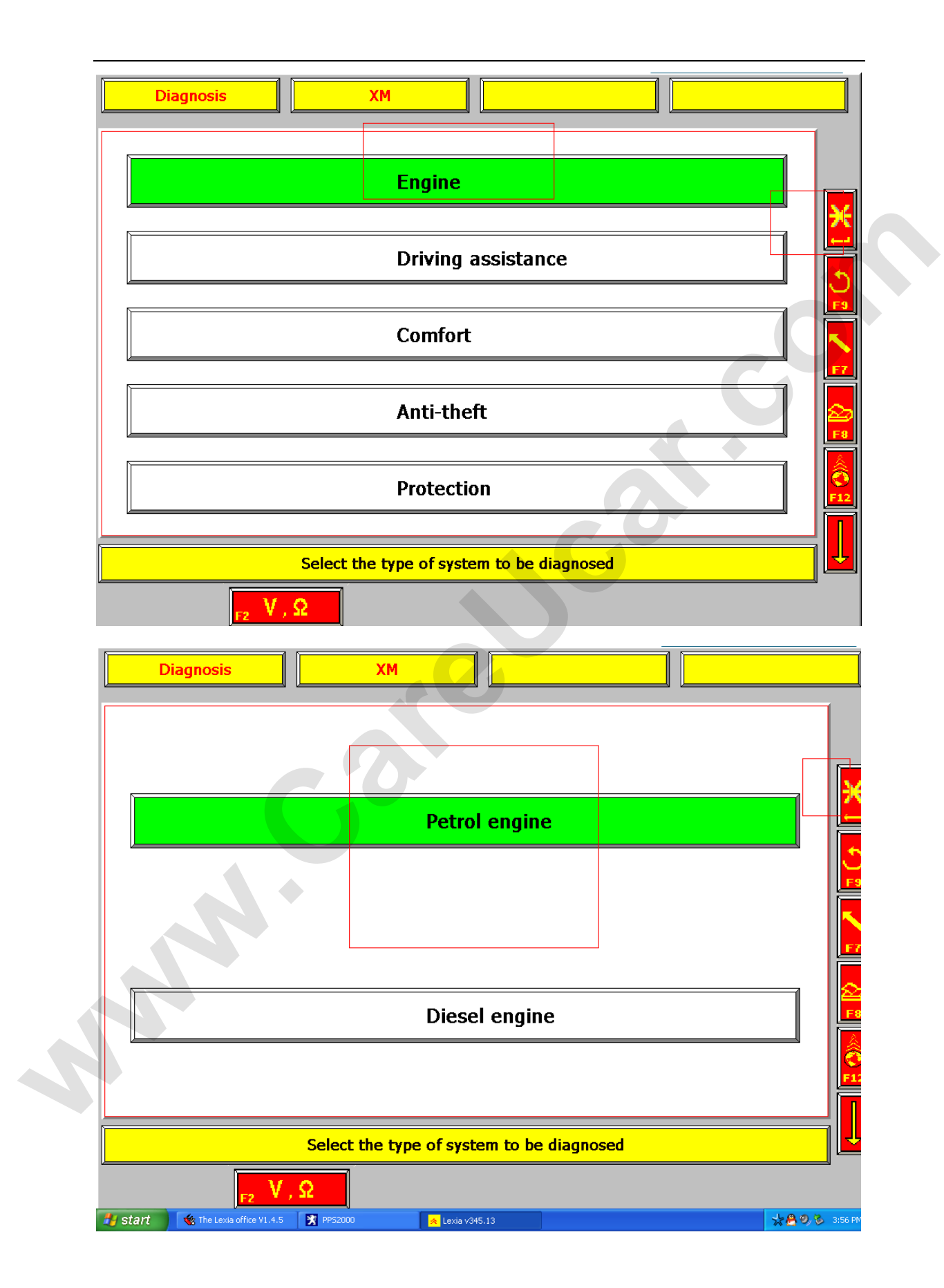

22 选择 ecu 的型号【演示的是 2.0r6e bosch】 choose ecu

type[the one we choose to display is 2.0r6e bosch]

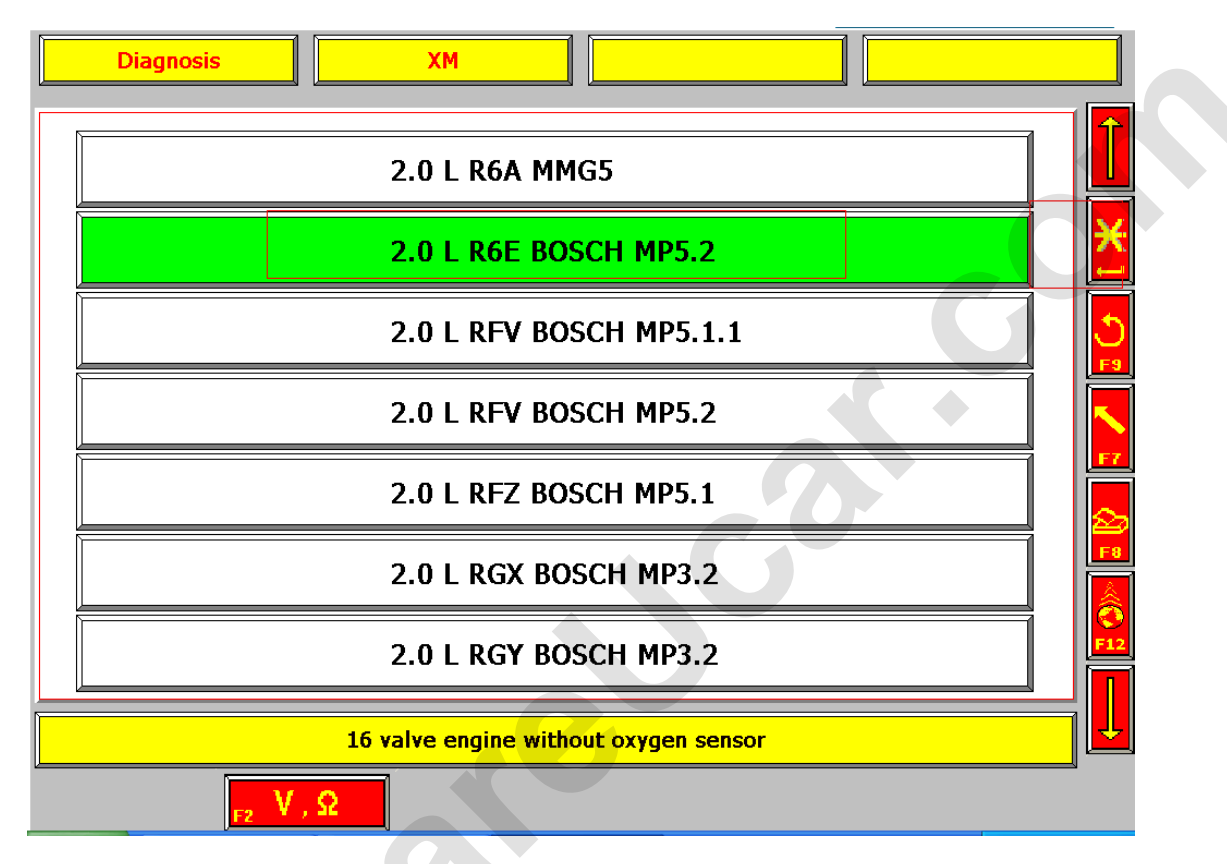

| D       | iagnosis                  | XN                          | 1                         | 1                        | <mark>1P5.2</mark>           |                   |      |         |
|---------|---------------------------|-----------------------------|---------------------------|--------------------------|------------------------------|-------------------|------|---------|
|         | Swit                      | ch off the i<br>lock the co | gnition and ded immo      | nd switch                | n it on agai                 | n                 |      |         |
|         |                           |                             |                           |                          | 2                            |                   | 5    |         |
|         | Connect                   | the portable                | <mark>to the vehic</mark> | <mark>le's centra</mark> | <mark>l diagnostic so</mark> | <mark>cket</mark> |      |         |
| 🏄 start | 🍓 The Lexia office V1.4.5 | PP52000                     | 🙎 Lexia v345              | .13                      |                              |                   | *803 | 3:57 PM |

23 ecu 通讯 ok ecu communication ok

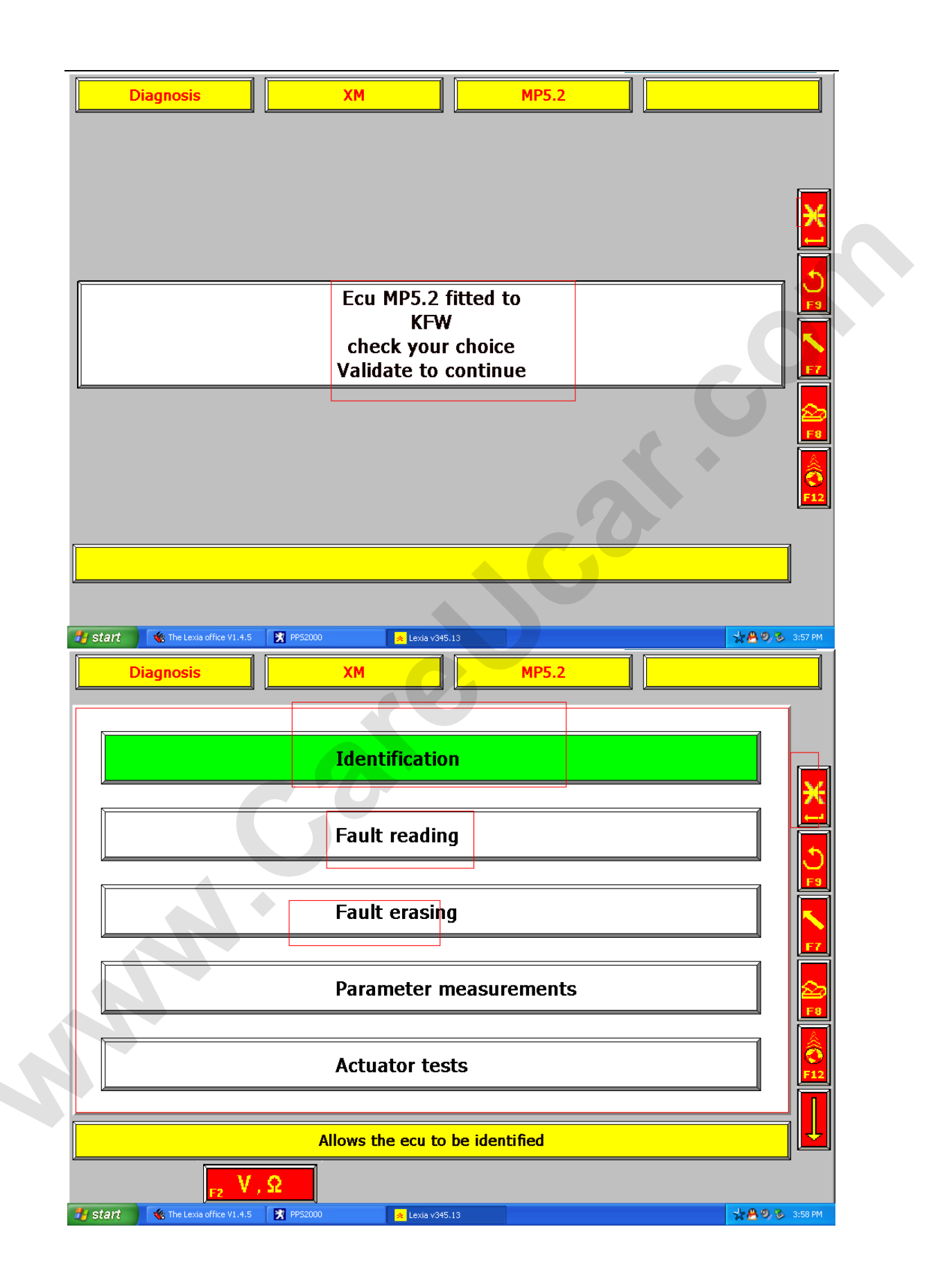

| Diagnosis            | ХМ         | MP5.2      | Identification |  |  |  |  |  |
|----------------------|------------|------------|----------------|--|--|--|--|--|
| ** IDENTIFICATION ** |            |            |                |  |  |  |  |  |
| Manuf.ref:           | 0261204791 | Evol.ind.: | 1037350358     |  |  |  |  |  |
|                      |            |            |                |  |  |  |  |  |
|                      | Memory     | 00000      |                |  |  |  |  |  |
|                      | 60         |            |                |  |  |  |  |  |
|                      |            |            |                |  |  |  |  |  |